| 华大智造<br>「AIGI                                                          | HIV-1 耐药测序组合产品(MGISP-100RS+<br>DNBSEQ-G99ARS)快速操作指南           |                                                                                                    |                 | ・ 编号:H-020-000880-00 ・ 修订日期:2024 年 4 月<br>・ 版本:2.0 ⑥ 华大智造 版权所有 |                                                           |                                       |                                                                                                    |               |
|------------------------------------------------------------------------|---------------------------------------------------------------|----------------------------------------------------------------------------------------------------|-----------------|----------------------------------------------------------------|-----------------------------------------------------------|---------------------------------------|----------------------------------------------------------------------------------------------------|---------------|
| RT-PCR 及多重扩均                                                           | i (手工)                                                        | 多重扩增产物纯化                                                                                                    | Fast F          | PCR-FREE 3                                                     | 文库制备                                                      | DNB 制备                                |                                                                                                    | 测序与分析         |
| <b>适用范围</b><br>● ATOPlex HIV-1建                                        | 库试剂盒套装(                                                       | 16 RXN)                                                                                                    |                 | •                                                              | ATOPlex HIV-1 建名称                                         | 建库试剂盒套装(9<br><sup>组分</sup>            | 6 RXN)                                                                                                    | 货号            |
| 名称                                                                     | 组分                                                            |                                                                                                    | 货号              |                                                                |                                                           | ATOPlex HIV-1 D                       | rug Resistance                                                                                                    |               |
|                                                                        | ATOPlex HIV-1 Drug Resistance<br>Primer Pool<br>RT-PCR Buffer |                                                                                                    | - 940-000722-00 |                                                                | ATOPlex HIV-1 扩<br>增试剂含 × 6                               | Primer Pool                           |                                                                                                    | 940-000722-00 |
| 增试剂盒                                                                   |                                                               |                                                                                                    |                 |                                                                | RT-PCR Enzyme                                             | Mix                                   | _                                                                                                    |               |
| MGIEasy Fast<br>PCR -FREE 酶切<br>文库制备试剂套装<br>(16RXN)(940-<br>000019-00) | RT-PCR Enzym<br>MGIEasy Fast<br>PCR-FREE 酶<br>切文库制备模块         | ne Mix<br>20× Elute Enhancer<br>Fast FS Buffer<br>Fast FS Enzyme<br>Ligation Enhancer<br>Fast Ligation Buffer<br>Ad Ligase | 940-000017-00   | 017-00                                                         | MGIEasy Fast<br>PCR -FREE 酶切<br>文库制备试剂套装<br>(06PXN) (040- | MGIEasy Fast<br>PCR-FREE 酶切<br>文库制备模块 | 20× Elute Enhancer<br>Fast FS Buffer<br>Fast FS Enzyme<br>Ligation Enhancer<br>Fast Ligation Buffer<br>Ad Ligase<br>TE Buffer | 940-000020-00 |
|                                                                        | MGIEasy 双端<br>独立标签 PF 接<br>头试剂盒                               | UDB Adapters                                                                                                    | 940-000018-00   | 000021-00)                                                     | MGIEasy 双端独<br>立标签 PF 接头试<br>剂盒 A                         | UDB Adapters A                        | 940-000023-00                                                                                                    |               |
|                                                                        | MGIEasy DNA<br>纯化磁珠试剂盒                                        | TE Buffer<br>DNA Clean Beads                                                                                               | 1000005278      |                                                                |                                                           | MGIEasy DNA 纯<br>化磁珠试剂盒 × 2           | TE Buffer<br>DNA Clean Beads                                                                                                  | 1000005278    |

| MGIEasy DNA 纯 | TE Buffer       | 1000005279 |
|---------------|-----------------|------------|
| 化磁珠试剂盒        | DNA Clean Beads | 1000005278 |

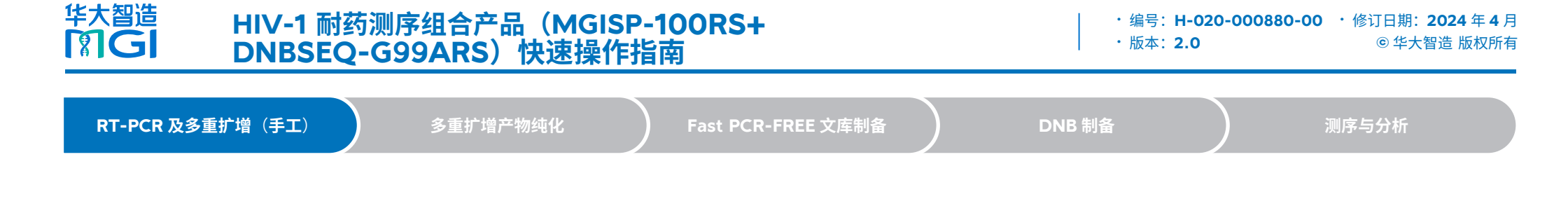

#### • DNBSEQ 一步法 DNB 制备试剂盒(OS-DB)(货号: 1000026466)

| 名称               | 规格及数量        |
|------------------|--------------|
| TE 缓冲液           | 300 µL × 1 支 |
| DNB 制备缓冲液(OS DB) | 80 µL × 1 支  |
| DNB聚合酶混合液 I(OS)  | 160 µL × 1 支 |
| DNB聚合酶混合液 II(OS) | 16 µL ×1 支   |
| DNB 终止缓冲液        | 100 µL ×1支   |
|                  |              |

• 测序试剂套装

| 名称                                           | 货号            |  |  |  |
|----------------------------------------------|---------------|--|--|--|
| DNBSEQ-G99RS 高通量测序试剂套装<br>(G99 SM FCL PE150) | 940-000410-00 |  |  |  |
| DNBSEQ-G99RS 高通量测序试剂套装<br>(G99 FCL PE150)    | 940-001269-00 |  |  |  |
|                                              |               |  |  |  |
| A 1/m 44                                     | < <b>D</b>    |  |  |  |

| ገግ ባጥ                  |               |   |
|------------------------|---------------|---|
| 0.5 mL 冻存管             | 1000001558    |   |
| 2 mL 冻存管               | 1000001553    | _ |
| 250 µL 带滤芯自动化吸头        | 100000723     |   |
| 0.2 mL 96 孔全裙边 PCR 板   | 091-000165-00 |   |
| 1.3 mL 96 孔圆形孔 U 型底深孔板 | 1000004644    | _ |
| 可掰开 PCR 八联管及管盖         | 100-000016-00 | - |

### RT-PCR 及多重扩增(手工)

#### 准备样本

准备总RNA样本,包括血浆、血清样本等。推荐使用完整度较好的RNA样本且CT值 小于或等于32。推荐起始体积为20 μL,但不大于20.5 μL。

# 😧 提示

RNA 提取过程中,使用不含有 EDTA 的缓冲液溶解 RNA。

#### 进行 RT-PCR 及多重扩增

1. 从 ATOPlex HIV-1 扩增试剂盒中取出如下试剂,在冰上配制 RT-PCR 及多重扩增 反应液:

| 试剂                                           | 体积(µL)         |
|----------------------------------------------|----------------|
| RT-PCR Buffer                                | 25             |
| RT-PCR Enzyme Mix                            | 2.5            |
| ATOPlex HIV-1 Drug Resistance<br>Primer Pool | 2              |
| Nuclease-Free Water                          | 0.5            |
| 总体积                                          | 30             |
| Primer Pool<br>Nuclease-Free Water<br>总体积    | 2<br>0.5<br>30 |

2. 将反应液充分混匀,分装至新的 0.2 mL PCR 管中。

3. 向 PCR 管中加入 20  $\mu L$  RNA 提取产物,总体积为 50  $\mu L$ 。

4. 用移液器将 PCR 管的溶液吹打混匀 10 次,瞬时离心,将反应液集中于管底。

😧 提示

请勿振荡及剧烈吹打 PCR 管中的溶液。

# <sup>华大智造</sup> HIV-1 耐药测序组合产品(MGISP-100RS+ IT GI DNBSEQ-G99ARS)快速操作指南

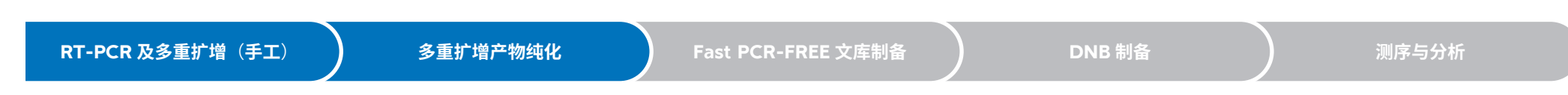

### 5. 将 PCR 管置于 PCR 仪中,按下表的条件进行反应:

| 温度        | 时间           | 循环数 |
|-----------|--------------|-----|
| 热盖(105 ℃) | On           | /   |
| 50 °C     | 50 °C 30 min |     |
| 94 °C     | 3 min        |     |
| 94 °C     | 30 s         |     |
| 58 ℃      | 45 s         | 42  |
| 72 °C     | 2 min        |     |
| 72 °C     | 5 min        | 1   |
| 12 °C     | Hold         | - I |

6. 反应结束后,瞬时离心,将产物置于冰上待用。

## 多重扩增产物纯化

#### 准备样本

转移50 µL多重扩增产物至八联管,确保底部无气泡、侧壁无挂液后置于冰上待用。

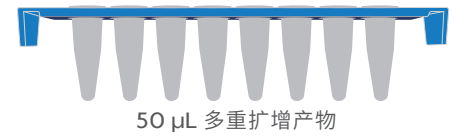

### ₩ 提示

- 样本数量为8份时,需1排八联管。样本数量为16份时,需2排八联管。
- 样本数量不足 8 或 16 时,可用水补齐多余管,试剂耗材仍按照 8 份或 16 份样 本准备。

# 准备试剂

1. 从 MGIEasy DNA 纯化磁珠试剂盒中取出如下试剂,充分振荡混匀。

| 2-# 수비          | 体积 (µL) |        |  |
|-----------------|---------|--------|--|
| 瓜介生             | 8 RXN   | 16 RXN |  |
| DNA Clean Beads | 380     | 660    |  |
| TE Buffer       | 500     | 900    |  |

### 💡 提示

DNA Clean Beads 需提前 30 min 取出置于室温,使用前需充分振荡混匀。

- 2. 取新的 2 mL 冻存管,按照样本数量分别吸取上表所列体积的 DNA Clean Beads 和 TE Buffer 到管中,盖上管盖,分别标记为 "DNA Beads 1"和 "TE"。
- 3. 将无水乙醇和 Milli-Q 水按比例配制 25 mL 80% 乙醇。

### 😧 提示

该试剂现配现用。

4. 取1块1.3 mL 96 孔深孔板,将配制好的80% 乙醇按下图加入深孔板第12 列孔位:

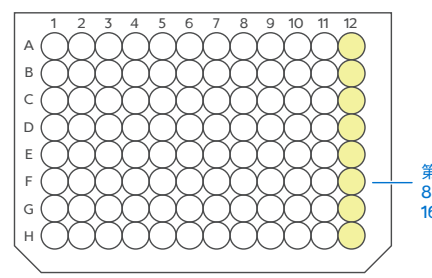

第12列:80%乙醇 8 RXN:450 µL/孔 16 RXN:750 µL/孔

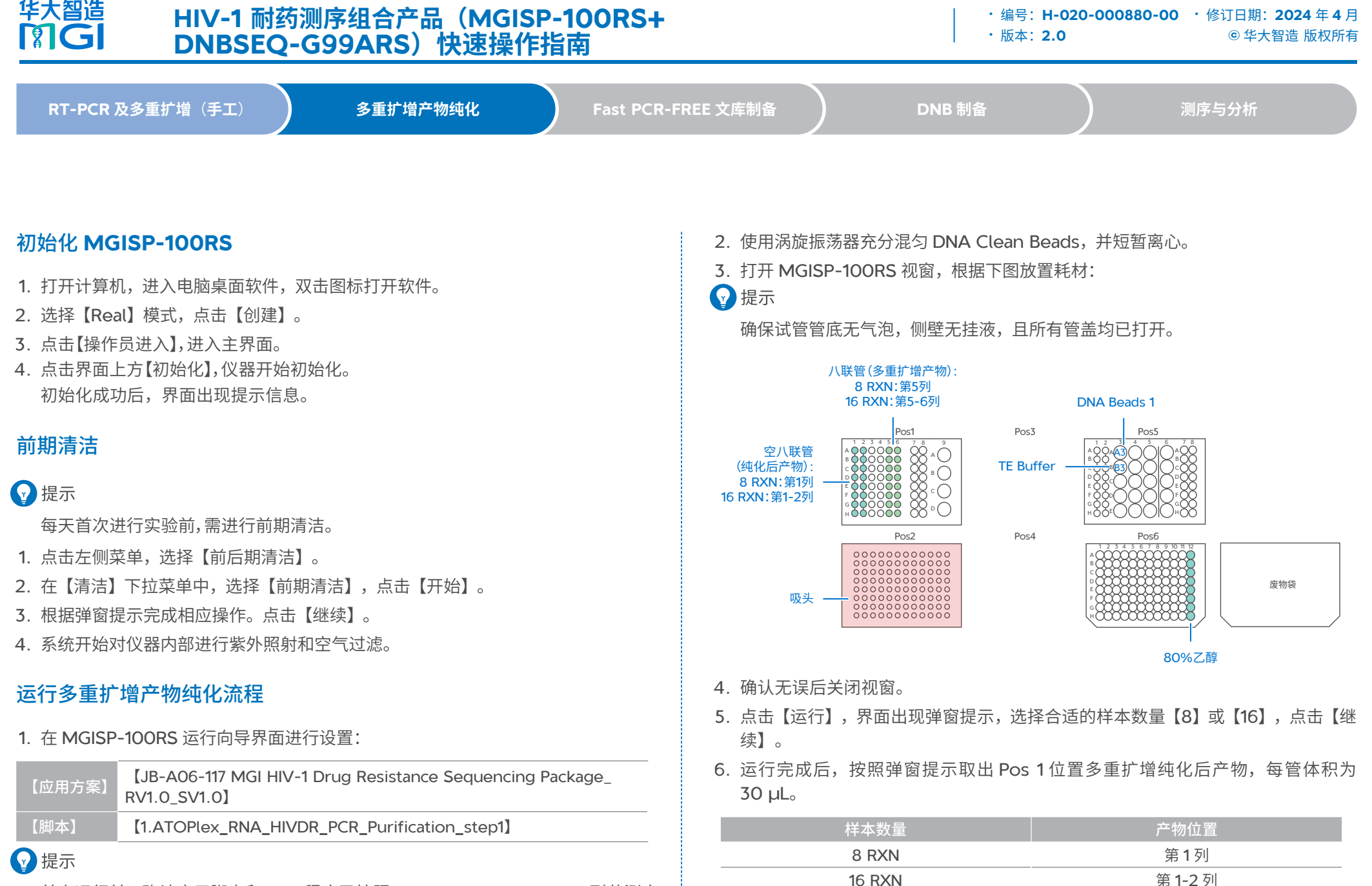

7. 点击【继续】结束流程。

首次运行前,确认应用脚本和 PCR 程序已按照 MGISP-100 MGI HIV-1 耐药测序 组合产品自动化操作说明书导入仪器中。

华大智造 HIV-1 耐药测序组合产品(MGISP-100RS+ ・编号: H-020-000880-00 ・修订日期: 2024 年 4 月 **MG** ・版本: 2.0 © 华大智造 版权所有 DNBSEQ-G99ARS)快速操作指南 RT-PCR 及多重扩增(手工) 多重扩增产物纯化 Fast PCR-FREE 文库制备 DNB 制备 8. 按照定量试剂盒 Qubit<sup>®</sup> dsDNA HS Assay Kit 或 Quant-iT PicoGreen dsDNA 1× Elute Enhancer Assav Kit 的操作说明对多重扩增纯化后产物进行定量,产物浓度需大干或等于 体积 (µL)  $2 na/\mu L_{o}$ 20× Elute Enhancer 1.5 ● 停止点 Nuclease-Free Water 28.5 多重扩增纯化后产物可置于 -20 ℃冰箱储存,并于两周内使用。 30 9. 将废弃的样本管、无需使用的试剂管、深孔板、废料袋投放至指定废品区域。 En-TE 10. (可选) 若当天不再进行实验,用纯水和75%乙醇清理仪器台面,并运行后期清 体积(uL) 洁流程。 1× Elute Enhancer 5.4 Fast PCR-FREE 文库制备 TF Buffer 2694.6 2700 准备样本 EN-Beads 1. 推荐每份样本的建库起始量为 215 ng, 用 TE Buffer 补充至总体积 48 uL。如建 组分 体积 (µL) 库起始量不足 215 ng,投入全部样本,并用 TE Buffer 补充至总体积 48 µL。 1× Elute Enhancer 20 2. 转移 48 uL 至准备好的八联管中,确保底部无气泡、侧壁无挂液后置干冰上待用。 DNA Clean Beads 1980 ☑ 提示 2000 样本数量为8份时,需1排八联管。样本数量为16份时,需2排八联管。 2. 将En-Beads充分混匀,按照以下要求,分装至新的2 mL冻存管中,盖上管盖, ■ 样本数量不足 8 或 16 时,可用水补齐多余管,试剂耗材仍按照 8 或 16 份样 标记为"DNA Beads 2"。 本准备。

### 准备试剂

1. 配制1× Elute Enhancer、En-TE和En-Beads。

γ 提示

1× Elute Enhancer置于室温储存,En-TE和En-Beads置于4 ℃条件下储存。以 上溶液7天内可用。

| +=->⊐       | ≠ <b>≠</b> ++ | 分装体积(µL) |        |  |
|-------------|---------------|----------|--------|--|
| የ           | ▲<br>本七个分     | 8 RXN    | 16 RXN |  |
| DNA Beads 2 | 2 mL 冻存管      | 950      | 1800   |  |

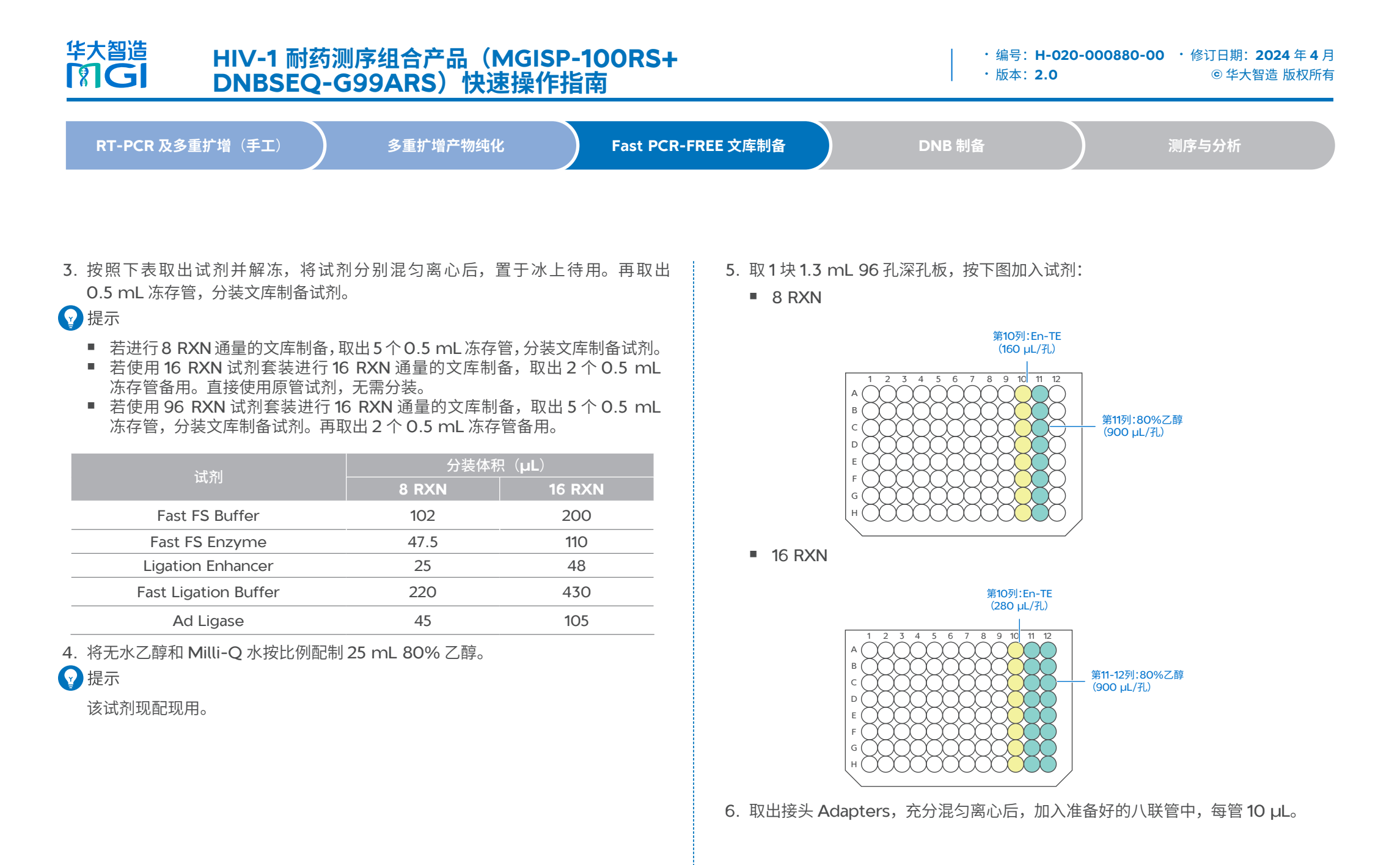

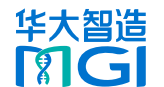

## HIV-1 耐药测序组合产品(MGISP-100RS+ DNBSEQ-G99ARS)快速操作指南

| RT-PCR 及多重扩增(手工) | 多重扩增产物纯化 | Fast PCR-FREE 文库制备 | DNB 制备 | 测序与分析 |
|------------------|----------|--------------------|--------|-------|

# 运行 Fast PCR-FREE 文库制备流程

1. 在MGISP-100RS运行向导界面进行设置:

| 【应用方案】                 | [JB-A06-117 MGI HIV-1 Drug Resistance Sequencing Package_<br>RV1.0_SV1.0] |
|------------------------|---------------------------------------------------------------------------|
| Га±л <del>- А-</del> 1 | 【2.ATOPlex_Fast_PCR_FREE_DNA_8RXN_step2】或                                 |
| 【脚牛】                   | [2.ATOPlex_Fast_PCR_FREE_DNA_16RXN_step2]                                 |
|                        |                                                                           |

- 2. 使用涡旋振荡器充分混匀 DNA CLean Beads 并短暂离心。
- 3. 打开 MGISP-100RS 视窗,根据下图放置耗材:

# 💡 提示

- 如无特殊备注,8或16份样本时均需准备。
- 确保其余试管管底无气泡,侧壁无挂液,且所有管盖均已打开。

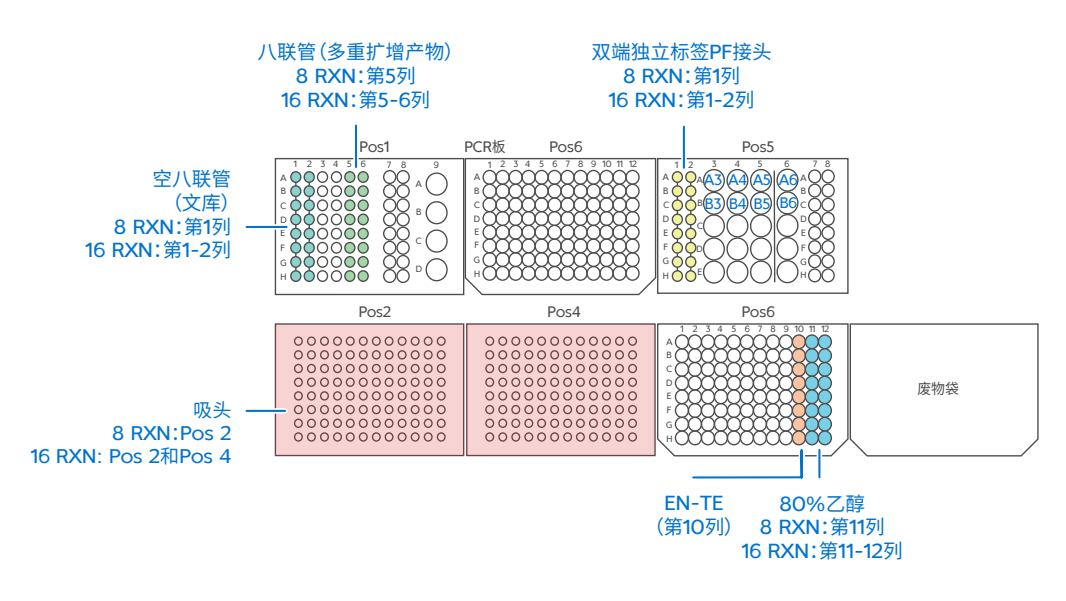

#### Pos 5 各孔试剂加载说明如下:

| 孔位    | 试剂名称                 |
|-------|----------------------|
| A3    | DNB Beads 2          |
| Α4    | Fast FS Buffer       |
| A5&B5 | 空 0.5 mL 冻存管(16 RXN) |
| A6    | Fast FS Enzyme       |
| В3    | Ligation Enhancer    |
| Β4    | Fast Ligation Buffer |
| B6    | Ad Ligase            |

- 4. 确认无误后关闭视窗。
- 5. 点击【运行】。
- 运行完成后,按照弹窗提示取出 Pos 1位置 Fast PCR-FREE 文库制备产物,体积 为 25 μL。

| 样本数量   | 产物位置           |
|--------|----------------|
| 8 RXN  | 第 <b>1</b> 列   |
| 16 RXN | 第 <b>1-2</b> 列 |

- 7. 点击【继续】结束流程。
- 按照定量试剂盒 Qubit dsDNA HS Assay Kit 或 Quant-iT PicoGreen dsDNA Assay Kit 的操作说明对 Fast PCR-FREE 文库进行定量,最终文库浓度需大于或 等于 0.8 ng/μL。该浓度要求不适用于阴性对照文库。

● 停止点

Fast PCR-FREE 文库可置于 -20 ℃冰箱储存。

- 9. 将废弃的样本管、不需重复使用的试剂管、深孔板以及废料袋投放至指定废品区域。
- **10**. (可选)如果当天不再进行实验,使用纯水和 **75**% 乙醇清理仪器台面,并运行后 期清洁流程。

HIV-1 耐药测序组合产品(MGISP-100RS+ · 编号: H-020-000 DNBSEQ-G99ARS)快速操作指南 · 版本: 2.0

| RT-PCR 及多重扩增(手工) | 多重扩增产物纯化 | Fast PCR-FREE 文库制备 | DNB 制备 | 测序与分析 |
|------------------|----------|--------------------|--------|-------|
|                  |          |                    |        |       |

# DNB 制备

华大智造

MG

😧 提示

若使用同一张载片进行测序,确保文库对应的 Barcode 碱基平衡。

1. 取 0.2 mL PCR 管,等质量混合待测文库并将其振荡混匀,取 15 ng 混合后的文 库制备 DNB,要求文库体积不大于 10 μL。

# γ 提示

若总体积不足 10 μL,用 TE 缓冲液补充至 10 μL。

2. 从DNBSEQ一步法DNB制备试剂盒(OS-DB)中取出如下试剂配制反应混合 液。

| 组分               | 体积 (µL) |
|------------------|---------|
| 混合后文库            | V       |
| TE 缓冲液           | 10-V    |
| DNB 制备缓冲液(OS-DB) | 10      |
| 总体积              | 20      |

- 3. 将 PCR 管涡旋振荡并瞬时离心,将反应液集中于管底。
- 4. 将 PCR 管置于 PCR 仪中,按下表进行反应。

| 温度(° <b>C</b> ) | 时间(min) |
|-----------------|---------|
| 105             | On      |
| 95              | 3       |
| 40              | 3       |
| 4               | Hold    |

#### 5. 反应结束后,取出 PCR 管,在冰上加入如下试剂。

| 组分                 | 体积 (µL) |
|--------------------|---------|
| DNB 聚合酶混合液 I       | 20      |
| DNB 聚合酶混合液 II (OS) | 2       |
| 总体积                | 22      |

- 6. 将 PCR 管涡旋振荡并瞬时离心,将反应液集中于管底。
- 7. 将 PCR 管置于 PCR 仪中,按下表进行反应。

| 温度( <b>°C</b> ) | 时间(min) |
|-----------------|---------|
| 35              | On      |
| 30              | 20      |
| 4               | Hold    |

### 😧 提示

建议将热盖温度设置为 35 ℃,或接近 35 ℃的最低温度。

 反应结束后,向 PCR 管中加入 10 μL DNB 终止缓冲液。用阔口吸头缓慢吹打混匀 5~8 次。

### 😧 提示

请勿振荡及剧烈吹打 PCR 管中的溶液。

### ● 停止点

DNB 可置于 4 °C条件下储存 48 小时。

9. 取 2 µL DNB,按照定量试剂盒 Qubit ssDNA Assay Kit 的操作说明对 DNB 进行定量,最终 DNB 浓度需不低于 8 ng/µL。

#### 😧 提示

若 DNB 浓度超过 40 ng/µL, 需用 DNB 加载缓冲液 I 稀释至 20 ng/µL。

HIV-1 耐药测序组合产品(MGISP-100RS+ DNBSEQ-G99ARS)快速操作指南

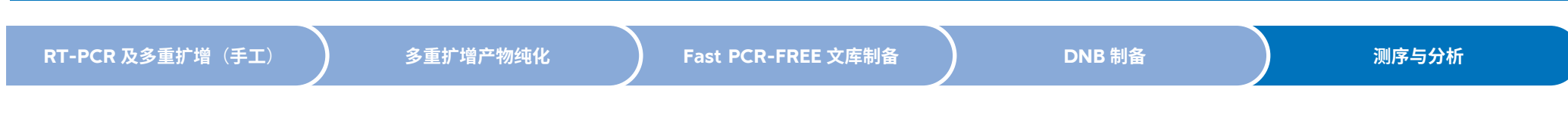

## 测序与分析

华大智造

**M**G

#### 录入样本

- 1. 打开 Chrome 浏览器, 在地址栏中输入如下 IP 地址, 按【Enter】键: 192.168.1.5
- 2. 输入授权的账号【lite】与密码【lite123456】,点击【登录】。
- 3. 在主界面点击【测序+分析】,进入新建测序+分析界面。
- 4. 选择分析产品为【HIV\_Drug\_Resistance】,选择【表格导入样本编号】,导入 DNB 样本信息(以此为例),点击【新建】。
- 5. 在弹出的导入测序+分析界面,点击【Excel模板】/【CSV模板】,下载.xlsx或.csv 格式的样本模板文件。

| 产品名称(*)             | DNB ID (*)  | Barcode (*) | 样本编号(*) | 样本类型(*) |
|---------------------|-------------|-------------|---------|---------|
| HIV_Drug_Resistance | DNB20231205 | UDB-385     | test1   | RNA     |
| DNB样本录              | λ (+)       |             |         |         |

6. 打开模板,填写 DNB 样本录入工作表,完成后点击【保存】。

#### ☯ 提示

- 红色带 \* 号字段为必填项,该部分不得为空。不带 \* 号字段为选填项。
- Excel 表格中不能合并单元格,单元格内填写内容的前后不能有空格。
- 填写项包括下拉选项和输入项,不同的字段类型对应不同的格式。
- DNB ID 一般采用"字母+数字"的组合形式,不可与 ZLIMS 系统中已录入的 DNB ID 重复。
- 一个样本编号对应多个 Barcode 时,可用英文逗号(,)隔开多个 Barcode, 多个连续 Barcode 可用波浪线(~)连接。
- 样本编号一般采用"字母+数字"的组合形式,可与系统中已录入的样本编号 重复。
- 样本类型为 RNA。

- 7. 返回导入测序 + 分析界面,点击【选择文件】,在弹框中选择填写好的 DNB 样本 录入工作表。点击【上传】,软件自动回到新建测序 + 分析界面。
- 8. 确认导入的样品信息无误后,点击【确认生成任务】,再在弹窗内点击【确定】。

## 准备测序试剂槽

1. 取出载片并置于室温下放置至少 30 分钟,用于后续 DNB 加载。

#### 投示

载片不可静置超过 24 小时,此时切勿拆开载片真空包装袋。

- 2. 取出测序试剂槽并置于常温水浴解冻 3~4 小时,或提前一天将测序试剂槽置于 2℃~8℃冰箱解冻。解冻后置于2℃~8℃冰箱备用。
- 3. 撕掉试剂槽包装袋,用无尘纸擦干盖板及孔位处的冷凝水。
- 4. 使用按压工具按压试剂槽孔位 M1、M2、M3 与 M4。

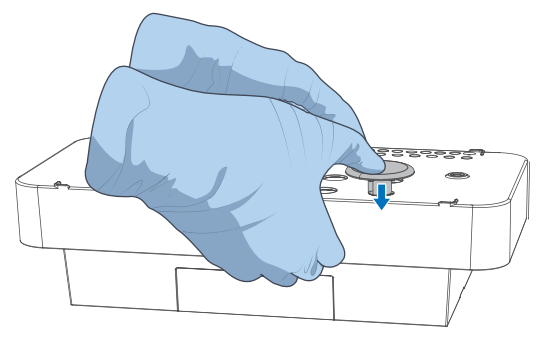

5. 双手握住试剂槽 A、B 两侧,上下、左右摇晃混匀 10~20 次,保证试剂充分混匀。 使用洁净的 1 mL 枪头将 MDA 孔位戳破,轻轻敲打测序试剂槽,以减少试剂中的 气泡。

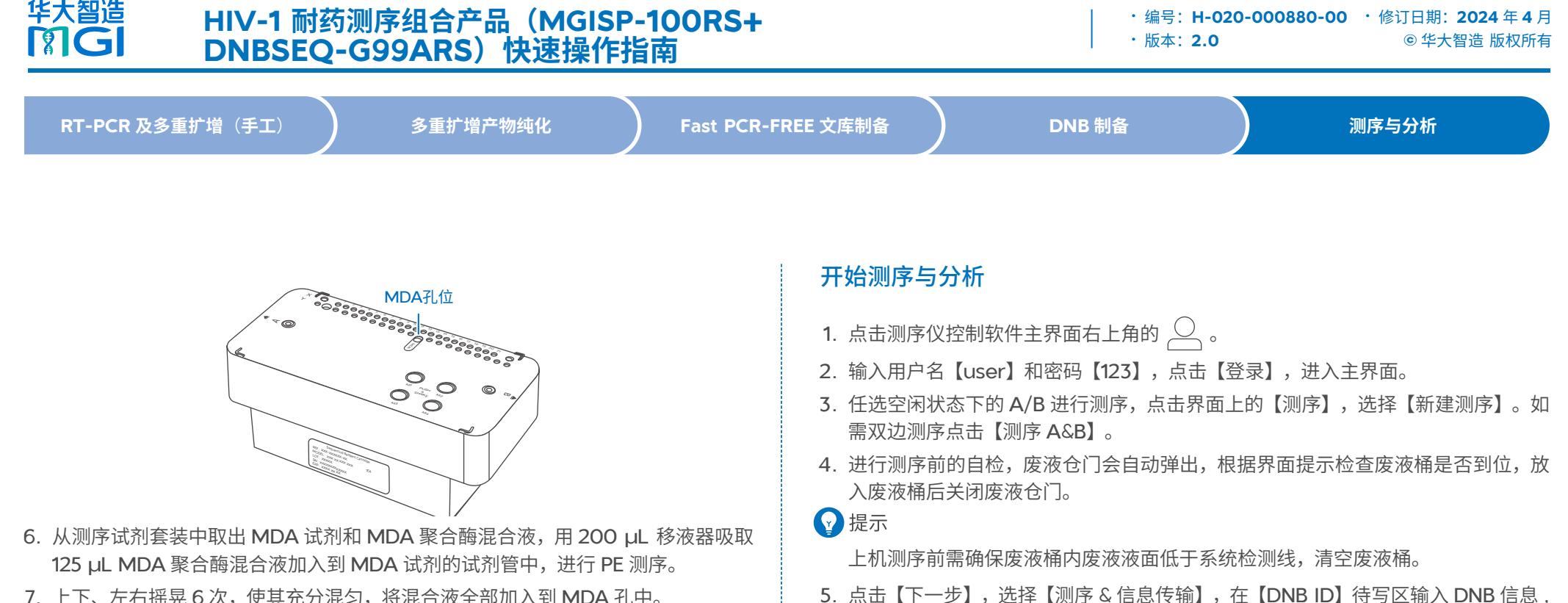

- 加入 MDA 混合液时吸头紧贴 MDA 孔凹侧一面,倾斜加入,避免产生气泡。
- 缓慢加入 MDA 混合液,避免溢出到其它孔位。

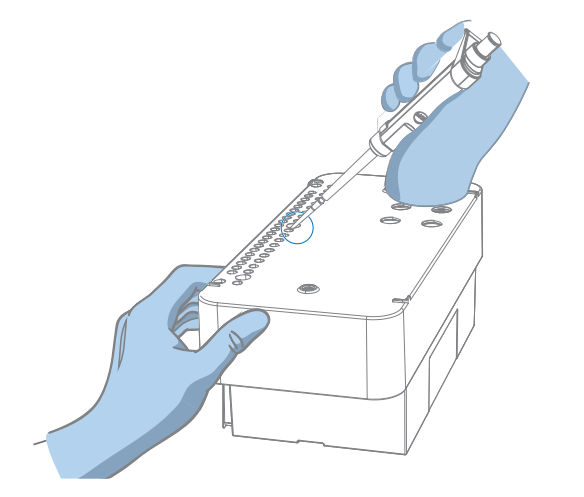

### 6. 在【测序方案】下拉菜单中选择测序方案【PE150+10+10】,并点击右侧的下拉菜 单按钮,选择标签序列【UDB (1-480)】。

确保输入的 DNB ID 与 ZLIMS 中导入的 DNB 样本录入工作表中的 ID 一致。

### 😧 提示

有关自定义标签序列的导入,参考相关说明书。

- 7. 在【拆分 Barcode】和【自动清洗】选项中分别选择【是】,点击【下一步】。
- 8. 等待升降屏移动到指定位置,将准备好的测序试剂槽放入试剂仓,系统自动识别测 序试剂槽 ID。

# 😧 提示

如无法自动识别,可按提示手动输入。

- 9. 点击【试剂预载】,选择【是】,开始测序预载,屏幕上会显示预载进度。
- 10. 进行 DNB 加载:
  - ① 提前取出 DNB 加载缓冲液 II,置于冰盒上约 O.5 小时至融化,使用涡旋振荡器振荡混匀 5 秒并短暂离心后置于冰盒上备用。

华大智造 HIV-1 耐药测序组合产品(MGISP-100RS+ DNBSEQ-G99ARS)快速操作指南

RT-PCR 及多重扩增(手工)

多重扩增产物纯化

Fast PCR-FREE 文库制备

DNB 制备

测序与分析

② 取出新的 0.2 mL 管,按下表配制 DNB 加载体系。

| 组分                | 体积 (µL) |
|-------------------|---------|
| DNB 加载缓冲液 II      | 7       |
| DNB聚合酶混合液 II (LC) | 1       |
| DNB               | 21      |
| 总体积               | 29      |

③ 用阔口吸头将 DNB 加载体系缓慢混匀 5~8 次,混匀后放置 4 ℃备用。

☑ 提示

DNB 加载体系需现配现用,切勿离心、振荡及剧烈吹打。

11. 取出载片,检查载片完整性。用 100 μL 吸头吸取 10 μL DNB 加载体系,轻轻插 入载片流路入口中,按下移液器上的吸头脱卸按钮,样本会自动流入载片中。

### γ 提示

- 不要按下移液器的控制按钮。
- 在 DNB 加载过程中请勿转动吸头或者移动载片,避免气泡进入载片。
- 12. 测序预载完成后,升降屏会上升到载片加载位置。将准备好的载片插入到载片平台 中。系统自动识别载片 ID。

#### 😧 提示

如无法自动识别,可按提示手动输入。

- 13. 点击【下一步】,对填写的信息进行复核。
- 14. 各项信息确认无误后,点击【测序】,选择【是】。此时升降屏会下降到指定位置, 屏幕上显示测序界面,测序开始。

控制界面实时显示测序阶段和步骤。刷新 ZLIMS 系统的样本管理界面后,可查看 样本状态。

**15**. 测序完成后,点击【完成】。待仪器自动升屏,取出测序试剂槽和载片,点击【返回主页】。

16. 测序完成后,系统将自动启动分析流程。

### 查看并下载报告

- 1. 在 ZLIMS 系统主界面点击【今日报告】,进入分析报告界面。
- 2. 在查询区域设置查询条件,点击 Q ,定位到指定样本所在记录行。
- 3. 点击分析批次编号,进入项目详情。
- 4. 点击【结果路径】列的 🎦 打开结果目录。
- 5. 点击【Result】打开 Result 文件夹, 可查看样本报告, 或下载报告结果至默认路径。

--- 此页有意留白 ---